龍潭高中學生綜合資料線上填寫指引

龍潭高中輔導室

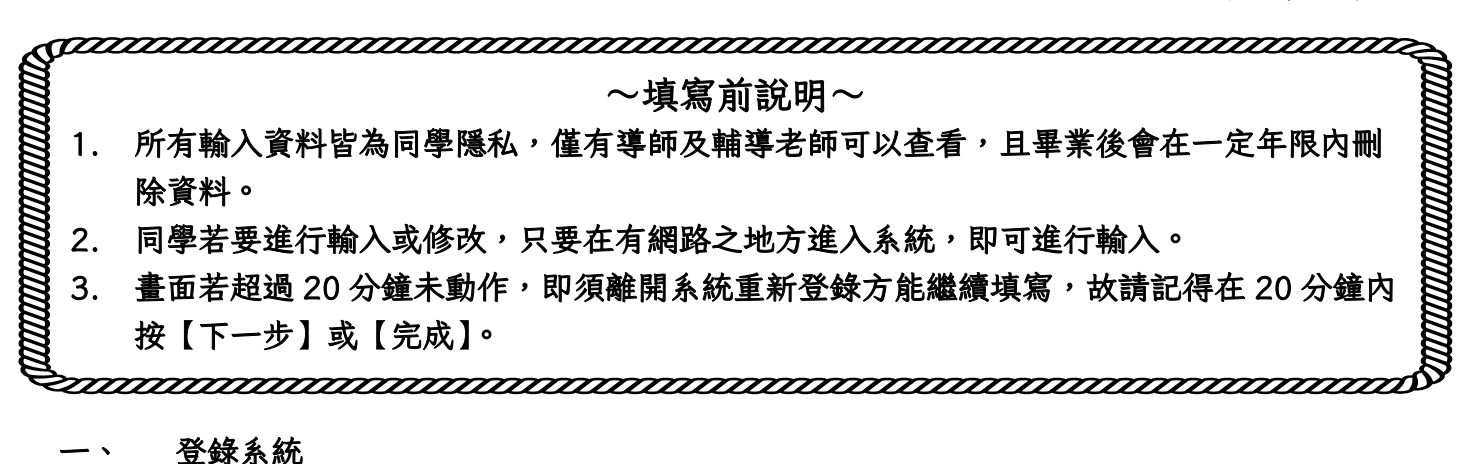

- 開啟【龍潭高中首頁】,在頁面左側工作列中【E化校園】專區,點開【智慧校園平台】
  (欣河系統),如下附圖一
- 以學生身分登錄系統(初登錄時,帳號為【學生學號】,密碼則為【身份證字號】,密碼若 有更動,<u>請務必自行記錄保存,以免忘記密碼而無法登錄</u>),如下附圖二

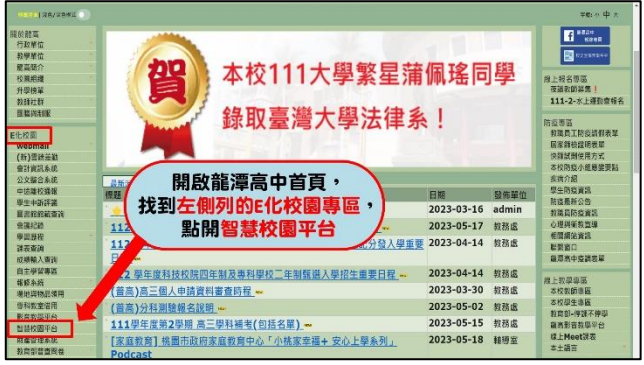

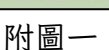

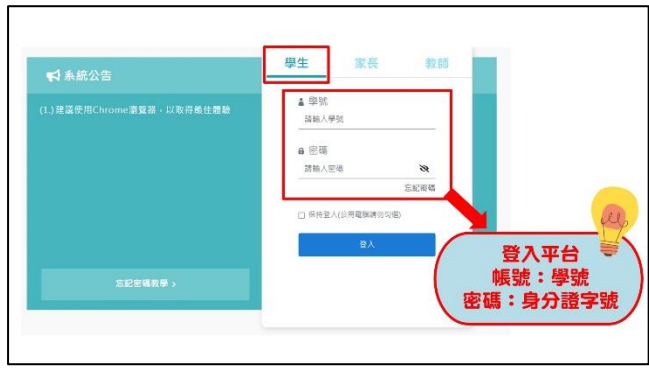

附圖二

## 二、 進入填寫頁面

- 1. 開啟平台後,請點開【線上查詢系統】,如下附圖三
- 2. 在線上查詢頁面左側工作列點選【學生OOO的資料】,如下附圖四

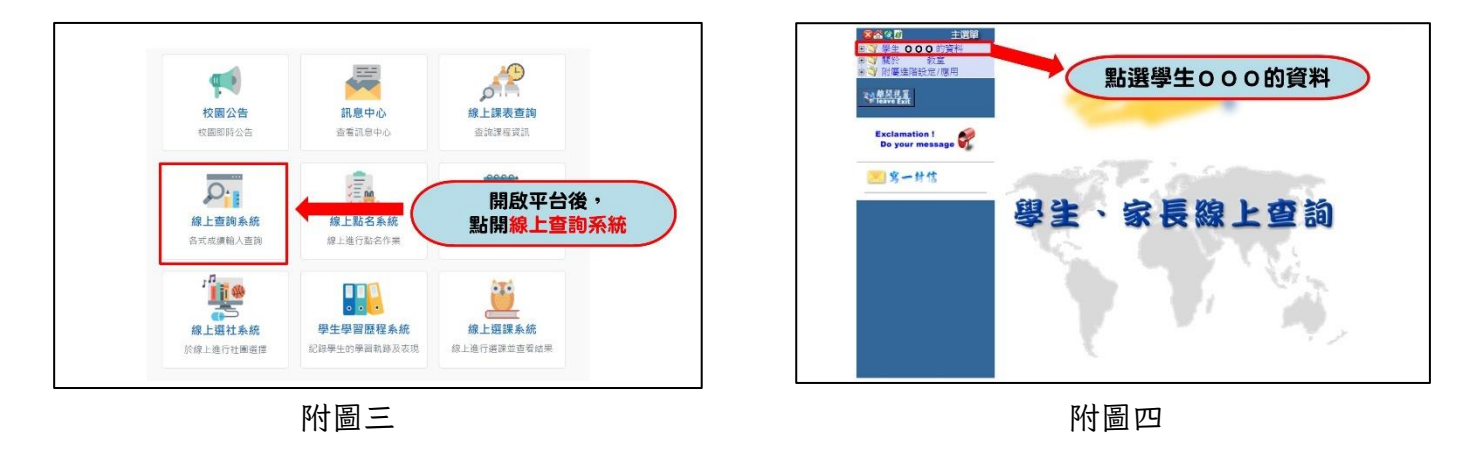

- 三、 填寫個人輔導資料(共三頁)
  - 1. 點選【登錄個人輔導資料】,共有三頁,僅需填寫一年級部分即可
  - 第一頁為【基本資料與家庭相關資料】,【\*】標誌為必填項目,請務必填寫,若無標示則 請盡量填寫;若有需填寫電話之處,請務必參考最上方電話格式說明,如下附圖五
  - 第二頁為【個人相關資料】,每項皆為必填項目,請務必都要填寫,若有不確定或無之處 (如:參加社團、校內外競賽),請先空下於事後補寫,如下附圖六
  - 第三頁僅需填寫【入學資料】及【歷年導師資料-導師1】,填寫完畢請按【確認】,方能 儲存資料,如下附圖七

| and the second of the                                                                                            |                                                                                                    |     |                            |                                                                                                    |                                        |        |       |
|----------------------------------------------------------------------------------------------------|----------------------------------------------------------------------------------------------------|-----|----------------------------|----------------------------------------------------------------------------------------------------|----------------------------------------|--------|-------|
| 2 並同信可治早<br>5 會論各壁觀不及核科目                                                                                         | 基本資料與相關資訊                                                                                                    |     |                            |                                                                                                    |                                        |        |       |
| 登録信人館場資料                                                                                                    | 建名                                                                                                    |     | 6.8                        |                                                                                                    | *1.8                                   |        | 000   |
|                                                                                                    | 무전                                                                                                    |     | 82                         |                                                                                                    | <b>5</b> (10)(9)                       |        |       |
| and the second second second second second second second second second second second second second second second | 28                                                                                                    | -   |                            |                                                                                                    |                                        |        | PP. C |
|                                                                                                    | 出生地                                                                                                    | _   |                            | ★注意★                                                                                                    |                                        |        |       |
| exclamation !                                                                                                    | <b>7</b> 9                                                                                                    | 1.* | 為必填                        | ,請務必填                                                                                                    | 寫                                      |        | 402   |
| Do your message 💞                                                                                                | 戶醫堂地                                                                                                    | 2 9 | 會雷言                        | <b>地井</b> ,丕即                                                                                                    | 無法倒                                    | 右      |       |
| 💌 窝一杆结                                                                                                    |                                                                                                    | V = |                            |                                                                                                    |                                        | 113    |       |
| 3-11-12                                                                                                    | M(12.1                                                                                                    |     |                            |                                                                                                    |                                        |        |       |
| 8-H12                                                                                                    | 1000 H                                                                                                    | -   |                            | 特殊病空(车)                                                                                                    |                                        | -      |       |
| 8-83                                                                                                    | भूगा<br>अस्तियन<br>म्रिडिय                                                                                                    |     |                            | 特殊病定(室)<br>特殊病定(次)                                                                                                  |                                        |        |       |
| 8-63                                                                                                    | 単約1<br>第55元2<br>単約2<br>型法子地                                                                                                    |     |                            | 特殊病空(室)<br>特殊病気(穴)<br>操生電子都件                                                                                        |                                        |        |       |
| 8-83                                                                                                    | 第851<br>第852年<br>第552<br>第55子後<br>上半浜木湾                                                                                                    |     |                            | 福禄県王(本)<br>福禄県王(木)<br>禄王県子都件<br>南長印象                                                                                |                                        |        |       |
| <b>8</b> -82                                                                                                    | 単約1<br>増約22<br>切生手他<br>生活具本項<br>家長、家庭実料                                                                                                    |     |                            | 補務費⊵(高)<br>稀務费金(内)<br>爆生電子都件<br>自我印象                                                                                |                                        |        | _     |
| 8-83                                                                                                    | 単約1<br>第55年後<br>単552<br>第55平後<br>上半前本簿<br>家長、家庭資料<br>久間後名                                                                                                    |     | • <b>4</b> 3               | 体特表定(13)<br>特殊表定(内)<br>様生用予約件<br>自我印象<br>民國                                                                         | 49 [                                   |        |       |
| 8-83                                                                                                    | 単約1<br>単約1<br>単約2<br>単立手作<br>上示例本項<br>家長・家庭資料<br>久代培希<br>業条                                                                                                    |     | . #3<br>7441               | (43冊2(2))<br>(43冊約2(2))<br>(※主要予約年<br>当前印象                                                                          | <b>李慧</b><br>武甫怪室                      | *      |       |
| 8-83                                                                                                    | 第11<br>第1元<br>第1元<br>第二元<br>第二元<br>第二元<br>第二元<br>第二元<br>第二元<br>第二元<br>第二元<br>第二元<br>第二                                                                                                    |     | - 年末<br>可能電話<br>月余         | 特別第三(1)<br>特別第三(7)<br>学士電子影件<br>二般印象<br>民語<br>「一」。<br>・<br>・<br>・<br>・<br>・<br>・<br>・<br>・<br>・<br>・<br>・<br>・<br>・ | <b>存限 [</b><br>武甫祖室 ]<br>高編 []         | *<br>* |       |
| 8-8.7                                                                                                    | 第月1<br>第月21日<br>第月21日<br>第二日<br>第二日<br>第二日<br>第二日<br>第二日<br>第二日<br>第二日<br>第二日<br>第二日<br>第二 |     | - 年次<br>手指電話<br>月余<br>公司電話 |                                                                                                    | <b>存限 [</b><br>武貴祖室 ]<br>高隆 ]<br>英朝 [] | ;<br>; |       |

附圖五

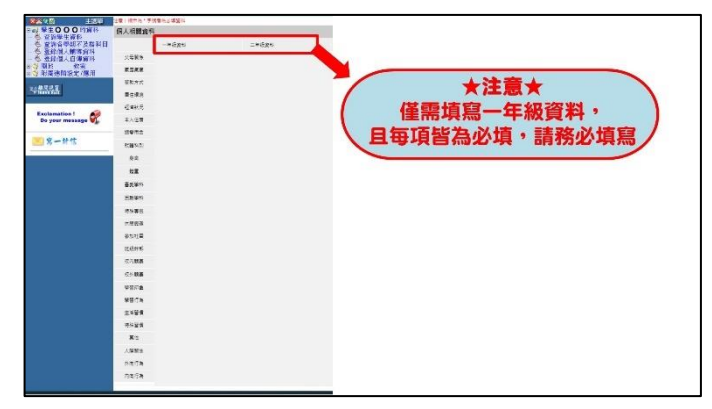

附圖六

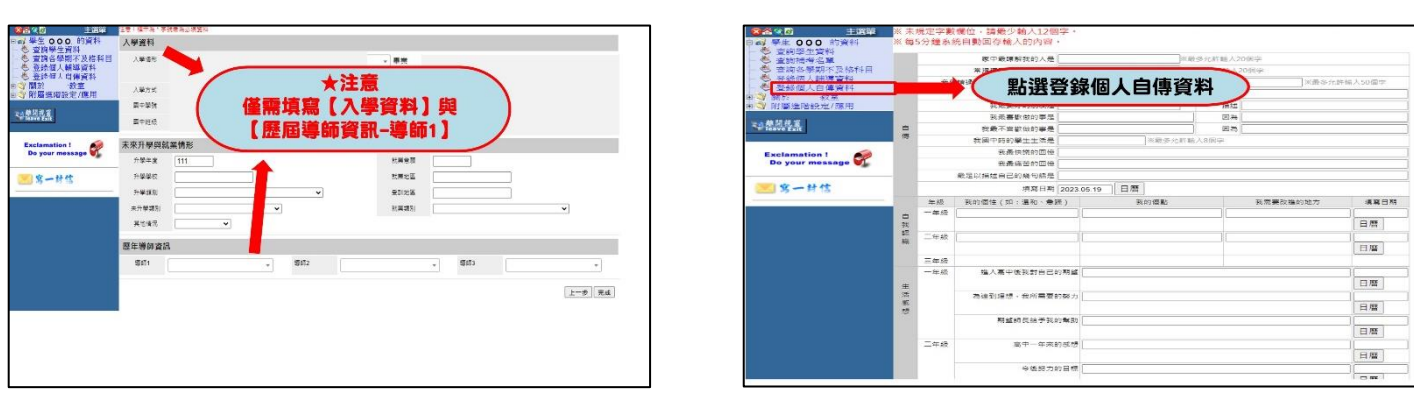

附圖七

附圖八

## 四、 填寫個人自傳資料(共一頁)

- 1. 點選【登錄個人自傳資料】,共有一頁,僅需填寫一年級部分,如上附圖八
- 2. 每一個欄位**都是必填**,未註明字數限制的項目,請同學詳加敘述(越詳細越好)
- 3. 輸入完成後,請按【送出】,方能儲存資料

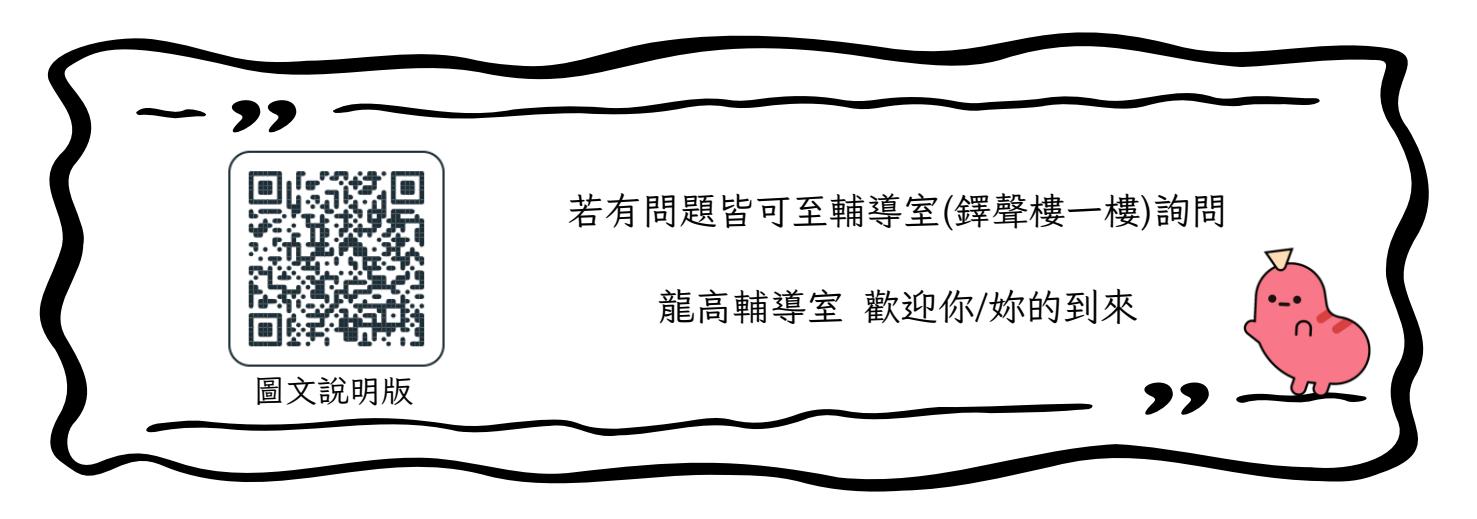